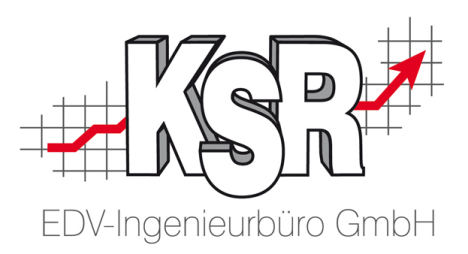

## **Import von Reifendaten**

# Reifenstammdaten und Reifensortiment

#### 4004 02. Mai 2022

KSR EDV Ing. Büro GmbH

Adenauerstr. 13/1 89233 Neu-Ulm Handelsregister-Nr 10070 Ust. ID Nr: DE 812327085 Tel 0731-20555-0 Fax 0731-20555-450 E-Mail info@ksredv.de Internet www.ksredv.de

Geschäftsführer Peter Ringhut Dipl. Ing. (FH) Raiffeisenbank Bibertal eG Blz 720 691 26 | Kto 34 380 IBAN DE48 72069126 0000034380 BIC GENODEF1BBT

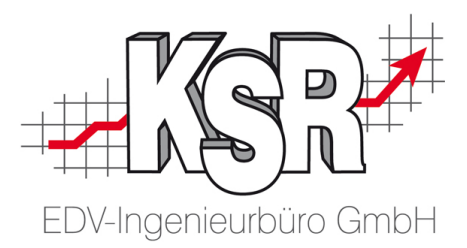

## Inhaltsverzeichnis

| 1. | Re  | ifenimport Hilfe/Beschreibung                                    | 3  |
|----|-----|------------------------------------------------------------------|----|
| 2. | Re  | ifenstammdaten und Reifensortiment                               | 3  |
|    | 2.1 | Reifenstammdaten anlegen                                         | 3  |
|    | 2.2 | Reifen als Sortimentsartikel anlegen                             | 4  |
| 3. | Wi  | e ist der Zusammenhang zwischen Reifenstamm und Reifensortiment? | 5  |
| 4. | Wa  | rum ist die Trennung Reifenstamm / -sortiment sinnvoll?          | 6  |
| 5. | Im  | portieren von Reifendaten                                        | 6  |
| 6. | Ak  | tualisierung vorhandener Daten                                   | 7  |
|    | 6.1 | Auswahlfelder im Import                                          | 8  |
|    | 6.2 | Aufruf des Formeleditors                                         | 9  |
|    | 6.3 | Weitere Hinweise zum Import                                      | 11 |

KSR EDV Ing. Büro GmbH Adenauerstr. 13/1 89233 Neu-Ulm Handelsregister-Nr 10070 Ust. ID Nr: DE 812327085

Tel 0731-20555-0 Fax 0731-20555-450 E-Mail info@ksredv.de Internet www.ksredv.de Seite 2 / 12

Geschäftsführer

Peter Ringhut Dipl. Ing. (FH)

Raiffeisenbank Bibertal eG Blz 720 691 26 | Kto 34 380 IBAN DE48 72069126 0000034380 BIC GENODEF1BBT

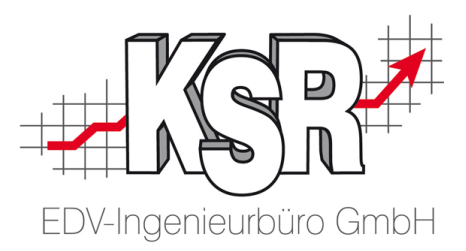

## 1. Reifenimport Hilfe/Beschreibung

#### Ab VxS Version 2.20.38

Mit Hilfe des Reifenimports können Sie aus strukturierten Textdateien Daten zu Reifen übernehmen. Im Folgenden werden die Zusammenhänge zw. Reifenstammdaten und Reifensortimentsartikel erläutert. Mit diesem Verständnis kennen Sie die Voraussetzungen für korrekte Importdaten.

### 2. Reifenstammdaten und Reifensortiment

In VxS werden Informationen zu Reifen in zwei Bereichen verwaltet

- a) Grunddaten (Hersteller, Bezeichnung, Größe, etc.) in den Reifenstammdaten
- b) Preisangaben, Konditionen, Nummern usw. im Reifensortiment

#### 2.1 Reifenstammdaten anlegen

a) Die Reifenstammdaten öffnen Sie über Stammdaten | Einstellungen | Fahrzeuge | Reifenverwaltung → "Neu" bzw. "Ändern".

Hier sind die Stammdaten des Reifens enthalten.

| Bearbeitung - Reifen                                                                     | ×               |
|------------------------------------------------------------------------------------------|-----------------|
| Allgemein                                                                                |                 |
| Hersteller: Goodyear State Reifen ID: 25567                                              | Speichern       |
| Reifentyp: Winterreifen                                                                  | <u>L</u> öschen |
| Fahrzeugtyp: PKW                                                                         | Abbruch         |
| Bezeichnung: EAGLE ULTRA GRIP GW-3 MS                                                    |                 |
| Breite Hohe Bauart Zoll Ladeindex Geschw.<br>Reifengröße: 205 ▼ / 60 ▼ R ▼ 16 ▼ 92 ▼ H ▼ |                 |
| Schlauchlos: 🔽 Ja Runderneuert: 🗔 Ja RunOnFlat: 🗔 Ja                                     |                 |
| Verstärkter Reifen: 🔲 Ja 🛛 XL Reifen: 🕅 Ja                                               |                 |
| Angaben in Inch: 🥅 Ja Supersingle: 🥅 Ja                                                  |                 |
| Geräuschemission (db): 67 💌 Geräuschemission (kl): 💌                                     |                 |
| Reifenklasse:                                                                            |                 |

Die Reifenstammdaten benötigen Sie, um Reifen

- im "Reifenhotel" oder
- bei der Reifenkonfiguration zu einem Fahrzeug

#### verwenden zu können.

Seite 3 / 12

Geschäftsführer

Peter Ringhut Dipl. Ing. (FH)

KSR EDV Ing. Büro GmbH Adenauerstr. 13/1 89233 Neu-Ulm Handelsregister-Nr 10070 Ust. ID Nr: DE 812327085

Tel 0731-20555-0 Fax 0731-20555-450 E-Mail info@ksredv.de Internet www.ksredv.de

Raiffeisenbank Bibertal eG Blz 720 691 26 | Kto 34 380 IBAN DE48 72069126 0000034380 BIC GENODEF1BBT

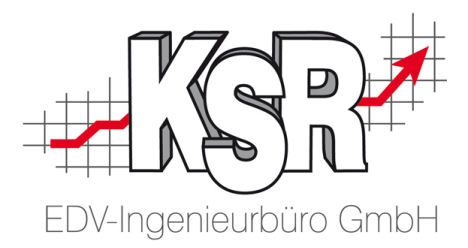

#### 2.2 Reifen als Sortimentsartikel anlegen

b) Preiskonditionen, Verfügbarkeit, Lieferantanten oder Lagerführung können jedoch erst genutzt werden, wenn ein Reifen als Sortimentsartikel angelegt wurde.

Die Reifensortimentsverwaltung öffnen Sie über Artikel + Lager | Reifen.

Das vorhandene Reifensortiment wird hier angezeigt und gepflegt.

| Reifen (Aktiv)                                 |                                                                                                    |                       |
|------------------------------------------------|----------------------------------------------------------------------------------------------------|-----------------------|
| D 😭 kan ben ben ben ben ben ben ben ben ben be | ▼     Image: Seffective seffective seff |                       |
| Reifen-Hersteller 🕶                            |                                                                                                    |                       |
|                                                |                                                                                                    |                       |
| Reifen-Hersteller Reifen-Bezeic                | hnung Reifentyp Reifen-Format Breite Höhe Bauart Ø Belastung Geschw.                                                                                                    | Schlauchlos verstärkt |
| Sava ESKIMO S3+                                | MS Winterreifen 155/65R14 75T 155 65 R 14 75 T                                                                                                    |                       |
| Sava Bearbeitung - F                           | rsatzteile (28170, 527189, SAVA FSKIMO, S3+ MS)                                                                                                    |                       |
| Sava Sava                                      |                                                                                                    |                       |
| Sava Alternativ-Artikel                        | (0) Aufträge   Dienstleistungen (0)   Kalkulation   Sonderkonditionen                                                                                                    |                       |
| Sava Allgemein Werks                           | stattinfos   Baugruppen   Nummern   Lager   Lieferanten (0)                                                                                                    | <u>Speichern</u>      |
| Sava Teile-Nr.:                                | 527189 Typ: Hersteller-Nr. (HN) 🔽                                                                                                    | Speichern & Neu       |
| Sava Hersteller:                               | SAVA 🔽 HNr.: 527189                                                                                                    |                       |
| Sava Bezeichnung:                              | SAVA ESKIMO S3+ MS                                                                                                    |                       |
| Sava                                           | 165/70B14 81T                                                                                                    | Abbruch               |
| Sava                                           | Geräuschemission: Klasse 0 / 68 db                                                                                                    |                       |
| Sava V                                         | Errizienzklasse: F                                                                                                    |                       |
| Sava                                           |                                                                                                    | Suchen V              |
| Sava Gruppe 1-3:                               | Rettengruppe                                                                                                    | Duplizieren           |
| Sava Status:                                   | Verfügbar 🗸                                                                                                    | Bilder                |
| Sava ,                                         |                                                                                                    |                       |
| Sava Liefereinheit:                            | Bestellmenge:   1,00 💌 Saisonkennzeichen:   💌                                                                                                    | Bestellen             |
| Sava Einheit:                                  | Stück Menge: 1,00 ▼ Rabattk. 0 ▼                                                                                                    | COSy                  |
| Sava Preis:                                    | 37,26 Eur 🚽                                                                                                    | Preisfindung          |
| Sava FK                                        | 26.26 Eur = Marce: 29.52 %                                                                                                    |                       |
| Sava                                           |                                                                                                    | Add-On                |
| Sava Prod.klasse:                              | Reifen 🗾 🔻 Bruttopreis Kasse: 0,00 🖵 🗖 3 NK                                                                                                    |                       |
| Sava Kautionsinfo:                             | Kautionswert: 0,00 Eur 💌                                                                                                    |                       |
| Sava Extern Ref.:                              | asanetwork:                                                                                                    |                       |
| Sava                                           | ,                                                                                                    |                       |
|                                                |                                                                                                    |                       |

KSR EDV Ing. Büro GmbH Adenauerstr. 13/1

Handelsregister-Nr 10070

Ust. ID Nr: DE 812327085

89233 Neu-Ulm

Tel 0731-20555-0 Fax 0731-20555-450 E-Mail info@ksredv.de Internet www.ksredv.de

#### Seite 4 / 12

Geschäftsführer

Peter Ringhut Dipl. Ing. (FH)

Raiffeisenbank Bibertal eG Blz 720 691 26 | Kto 34 380 IBAN DE48 72069126 0000034380 BIC GENODEF1BBT

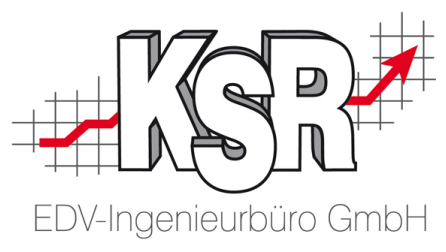

# 3. Wie ist der Zusammenhang zwischen Reifenstamm und Reifensortiment?

Mit einem Eintrag im Reifenstamm werden die grundlegenden Eigenschaften eines Reifens festgelegt (Hersteller, Typ, Größe, Traglast, usw.).

Ein solcher Reifenstammsatz ist **Voraussetzung** dafür, dass Sie weitere Daten wie z. B. Preise, EAN-Nr., Hersteller-Nr. usw. im Sortimentsbereich eingeben und verwalten können.

| 🖉 Reifenanlag    | e Assistent  |                 |                 |                           | 23                 |
|------------------|--------------|-----------------|-----------------|---------------------------|--------------------|
| Hersteller:      | Dunlop       |                 |                 | 💌 Reifen                  | ID: 0              |
| Reifentyp:       | Sommerreifer | n               |                 |                           | <u> </u>           |
| Fahrzeugtyp:     | PKW          |                 |                 |                           | -                  |
| Bezeichnung:     | Dunlop SP    |                 |                 |                           | •                  |
|                  | Breite       | Höhe B          | auart Zoll      | Ladeindex                 | Geschw.            |
| Reifengröße:     | 175 💌 /      | 10.5 <b>-</b> F | I <b>▼</b> 14 · | <ul> <li>▼ 101</li> </ul> | ▼ EL ▼             |
| Schlauchlos:     | 🗌 Ja         | Runderneuer     | t 🔽 Ja          | RunOnFlat:                | 🗌 Ja               |
| Verstärkter Reif | en: 🔲 Ja     | XL Reifen:      | 🔲 Ja            |                           |                    |
| Angaben in Incl  | h: 🔲 Ja      | Supersingle:    | 🔽 Ja            |                           |                    |
| Geräuschemissi   | on (db):     | •               | Geräuschen      | nission (kl): 📗           | •                  |
| Effizienzklasse: |              | -               | Nasshaftun      | g:                        | -                  |
| Reifenklasse:    |              | •               | EU-Verordn      | ung:                      | •                  |
|                  |              |                 | Abbr            | uch                       | <u>ü</u> bernehmen |

KSR EDV Ing. Büro GmbH Adenauerstr. 13/1 89233 Neu-Ulm Handelsregister-Nr 10070

Ust. ID Nr: DE 812327085

Tel 0731-20555-0 Fax 0731-20555-450 E-Mail info@ksredv.de Internet www.ksredv.de

#### Seite 5 / 12

Geschäftsführer

Peter Ringhut Dipl. Ing. (FH)

Raiffeisenbank Bibertal eG Blz 720 691 26 | Kto 34 380 IBAN DE48 72069126 0000034380 BIC GENODEF1BBT

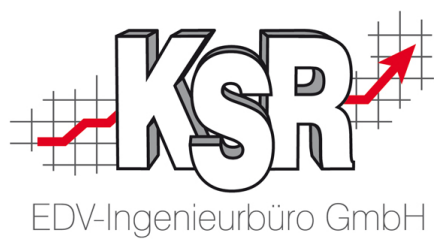

## 4. Warum ist die Trennung Reifenstamm / -sortiment sinnvoll?

- 1. Für Betriebe, die nicht mit Reifen handeln, ist die Datenpflege wesentlich einfacher, da nur der Reifenstamm gepflegt werden muss.
- Hersteller von Reifen verändern in der Praxis z. B. immer wieder die Gummimischung eines Reifens.
   Dies wird durch eine neue Herstellernummer des Reifens dokumentiert.
   In diesem Fall bleibt der Reifenstammsatz gleich; im Sortiment wird jedoch ein neuer Artikel erstellt.
- 3. Reifen können im Sortiment gelöscht werden, ohne dass dies Auswirkungen auf Ihre Fahrzeugstammdaten oder Einlagerungen im Reifenhotel hat.

### 5. Importieren von Reifendaten

Betrachten wir im Folgenden den Reifenimport, müssen wir generell unterscheiden zwischen dem Reifenstamm und dem Reifensortiment.

Beim Import bestimmen Sie mit der Option "Reifen als Artikel anlegen", dass ein Reifen zusätzlich zum Reifenstammsatz auch im Reifensortiment angelegt bzw. aktualisiert wird.

| Reifendaten importieren      |                                                      |  |  |  |  |  |  |
|------------------------------|------------------------------------------------------|--|--|--|--|--|--|
| Allgemein SMTP-Einstellungen |                                                      |  |  |  |  |  |  |
| Reifentyp:                   | Reifentyp: Sommerreifen                              |  |  |  |  |  |  |
| Reifenformate:               |                                                      |  |  |  |  |  |  |
| Г                            | 🗖 Reifentyp automatisch anlegen wenn nicht vorhanden |  |  |  |  |  |  |
| 🔽 Reifen als Artik           | el anlegen                                           |  |  |  |  |  |  |
| 📀 alle Reiferi               | 🔿 nur Reifen mit nachfolgenden Eigenschaften:        |  |  |  |  |  |  |
|                              | 🔽 verfügbar                                          |  |  |  |  |  |  |
|                              | 🔲 EK vorhanden                                       |  |  |  |  |  |  |
|                              | 🗖 VK vorhanden                                       |  |  |  |  |  |  |
| Prod.klasse:                 | Reifen                                               |  |  |  |  |  |  |
| Preise aktualisie            | eren: 🔲 EK-Preis 🔲 VK1-Preis                         |  |  |  |  |  |  |
|                              | 🗖 VK-Preis 🔲 VK2-Preis                               |  |  |  |  |  |  |
|                              | VK3-Preis                                            |  |  |  |  |  |  |
| Testlauf                     | Importieren Abbrechen                                |  |  |  |  |  |  |

ACHTUNG: Wenn "Reifen als Artikel anlegen" nicht aktiviert ist, werden Importdaten, die nur im Sortiment verfügbar sind, nicht übernommen. Das sind z.B.: Preise, Hersteller-Nr. (Typ), Teile-Nr. bzw. EAN-Nr.

Ist der Reifen bereits als Sortimentsartikel vorhanden, bleiben die eingetragenen Daten jedoch erhalten.

KSR EDV Ing. Büro GmbH Adenauerstr. 13/1 89233 Neu-Ulm Handelsregister-Nr 10070 Ust. ID Nr: DE 812327085

Tel 0731-20555-0 Fax 0731-20555-450 E-Mail info@ksredv.de Internet www.ksredv.de

#### Seite 6 / 12

Geschäftsführer

Peter Ringhut Dipl. Ing. (FH)

Raiffeisenbank Bibertal eG Blz 720 691 26 | Kto 34 380 IBAN DE48 72069126 0000034380 BIC GENODEF1BBT

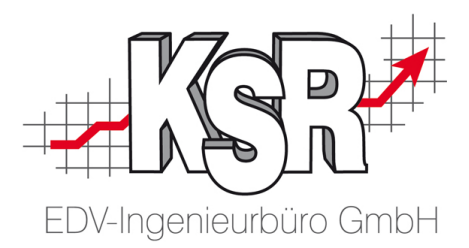

## 6. Aktualisierung vorhandener Daten

Beim Import wird in Schritt 1 zunächst generell ermittelt, ob es diesen Eintrag schon gibt. Ist dies nicht der Fall, wird ein neuer Datensatz erstellt.

Dabei werden unterschiedliche Suchroutinen bei Reifenstamm und Reifensortiment verwendet.

Im Reifenstamm wird ein vorhandener Eintrag anhand der Kombination Dimension + Bezeichnung + Hersteller gesucht

(Beispiel: 205/45R1683HEAGLEULTRAGRIPGW-3MSGOODYEAR). Wird anhand dieser Daten ein Treffer gefunden, werden alle Daten (außer den Daten, die den Suchbegriff bilden) aktualisiert im Reifenstammsatz.

Wird kein Eintrag gefunden, wird ein neuer Reifenstammsatz angelegt.

Ist die Übernahme der Daten in das Reifensortiment aktiv, wird dort mehrstufig nach einem vorhandenen Datensatz gesucht. Primär wird nach Hersteller und Hersteller oder EAN-Nr. gesucht, sekundär wird zusätzlich nach dem gleichen Kriterium wie im Reifenstamm gesucht.

Im Detail wird nach einem Datensatz gesucht, der die beiden nachfolgenden Bedingungen erfüllt:

#### Bedingung 1:

Hersteller Sortiment = Hersteller Import und [(EAN-Nr. Sort = EAN-Nr. Import) oder (Hersteller Nr. Sortiment = Hersteller Nr. Import) oder (Dimension+Bezeichnung+Hersteller Sortiment = Dimension+Bezeichnung+Hersteller Import)]

#### Bedingung 2 (Nummern stimmen überein):

[(EAN Nr. Sortiment = EAN NR Import und (Hersteller Nr. = leer oder Hersteller Nr. Sortiment = Hersteller Nr. Import)) oder (Hersteller Nr. Sortiment = Hersteller Nr. Import und (EAN Nr. Sortiment = leer oder EAN Nr. Sortiment = EAN Nr. Import))

Wird ein Treffer im Reifensortiment gefunden, werden die Daten im Reifensortiment aktualisiert. Für Preise können Sie zusätzlich in den Einstellungen bestimmen, ob diese aktualisiert werden sollen oder nicht.

**Hinweis:** Ist die Option "Preise aktualisieren nicht aktiv", werden Preise trotzdem übernommen, wenn der Preis im Sortimentsartikel = 0 ist.

Wird kein Treffer gefunden, wird ein neuer Datensatz im Reifensortiment angelegt.

KSR EDV Ing. Büro GmbH Adenauerstr. 13/1 89233 Neu-Ulm Handelsregister-Nr 10070 Ust. ID Nr: DE 812327085

Tel 0731-20555-0 Fax 0731-20555-450 E-Mail info@ksredv.de Internet www.ksredv.de

#### Seite 7 / 12

Geschäftsführer BIC ( Peter Ringhut Dipl. Ing. (FH)

Raiffeisenbank Bibertal eG Blz 720 691 26 | Kto 34 380 IBAN DE48 72069126 0000034380 BIC GENODEF1BBT

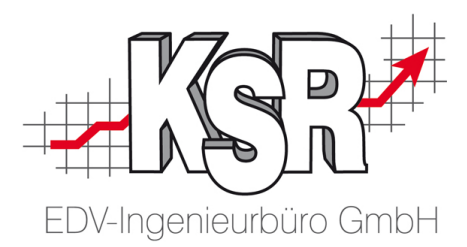

#### 6.1 Auswahlfelder im Import

Für Reifentyp und Fahrzeugtyp sind die nachfolgenden Werte möglich.

| Reifentypen (Wert) und Bedeutung  |                             |
|-----------------------------------|-----------------------------|
| "SO", "SOMMER"                    | => Sommerreifen             |
| "GA", "M+S", "M + S"              | => Ganzjahresreifen         |
| "WR", "WINTER"                    | => Winterreifen             |
| "LK", "LKW"                       | => LKW-Reifen               |
| "ZR", "MOTORRAD", "ZWEIRAD"       | => Zweirad                  |
| "OF", "OFFROAD", "OFF-ROAD"       | => Offroad                  |
| "SC", "SCHLAUCH"                  | => Schlauch                 |
| "WB", "WULSTBAND"                 | => Wulstband                |
| "SN", "SONSTIGE"                  | => Sonstige                 |
| "SU", "SUV"                       | => SUV-Reifen               |
| "LL", "LEICHT-LKW"                | => Leicht-LKW               |
| "AS", "ACKERSCHLEPPER", "TRAKTOR" | => Ackerschlepper (Traktor) |
|                                   |                             |
|                                   |                             |

Fahrzeugtyp (Wert) und Bedeutung "PK", "PKW" "LK", "LKW" "LL", "LEICHT-LKW"

"AS", "ACKERSCHLEPPER", "TRAKTOR" "OF", "OFFROAD", "OFF-ROAD" "ZR", "ZWEIRAD", "MOTORRAD"

- => PKW => LKW => Leicht-LKW => Ackerschlepper => Off-Road => Zweirad
- ACHTUNG: Sollten diese so nicht in Ihrer Quelldatei enthalten sein, haben Sie die Möglichkeit mit einem Rechtsklick auf die Ziel-Spalte einen Formeleditor zu rufen. Dort können Sie Ersetzungen angeben.

Dies setzt jedoch grundlegende Programmierkenntnisse voraus.

Ein Beispiel dazu finden Sie im Anschluss.

KSR EDV Ing. Büro GmbH Adenauerstr. 13/1 89233 Neu-Ulm Handelsregister-Nr 10070 Ust. ID Nr: DE 812327085

Tel 0731-20555-0 Fax 0731-20555-450 E-Mail info@ksredv.de Internet www.ksredv.de

#### Seite 8 / 12

Geschäftsführer

Peter Ringhut Dipl. Ing. (FH)

Raiffeisenbank Bibertal eG Blz 720 691 26 | Kto 34 380 IBAN DE48 72069126 0000034380 BIC GENODEF1BBT

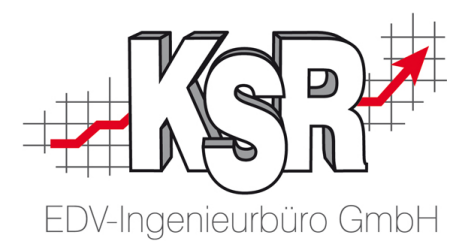

#### 6.2 Aufruf des Formeleditors

Führen Sie einen Rechtsklick auf das markierte Feld durch und klicken auf "Formel hinterlegen".

| ခ Te                                                                                                    | kt Imp | ort Assistent  |               |            |              |                       |                | ×      |
|----------------------------------------------------------------------------------------------------|--------|----------------|---------------|------------|--------------|-----------------------|----------------|--------|
| Ordnen Sie die Quell-Spalten den Ziel-Spalten zu, indem die Sie die Quell-Spalte auf die passende Ziel-Spalte<br>ziehen. Um eine Zuordnung zu löschen ziehen Sie die Ziel-Spalte in die Quell-Spalten Liste. |        |                |               |            |              |                       |                |        |
| Quell-                                                                                                    | Spalte | n:             |               | _          | Ziel-Spalten | :                     | 1              |        |
| Erl.                                                                                                    | Nr.    | Feldname       | Wert          |            | Muß Feld     | iname                 | Quellspalte    | - ^    |
|                                                                                                    | 1      | Lieferant      | Lief1         |            | Extr         | a Load                |                |        |
| ∢_                                                                                                    | 2      | Produkt        | PK            |            | Incl         | n Angaben             |                |        |
| ∢_                                                                                                    | 3      | Reifentyp      | WR            |            | Sup          | ersingle              |                |        |
| ∢_                                                                                                    | 4      | Hersteller     | HeifenHerst10 |            |              | N-Code                | EAN            |        |
| ∢_                                                                                                    | 5      | Reifengröße    | 195/65 R15 8  | Ξ          | EK-          | Preis                 | EKPreis        |        |
| ∢_                                                                                                    | 6      | Breite         | 195           |            |              | Netto                 | VK-Preis       |        |
| ∢_                                                                                                    | 7      | Qwer<br>-      | 65            |            | Pre          | s1                    | Preis1         |        |
| ∢_                                                                                                    | 8      | Bauart         | R             |            | Pre          | s 2                   | Preis2         |        |
| ∢_                                                                                                    | 9      | Durchm         | 15            |            | Pre          | s 3                   | Preis3         | =      |
| ∢_                                                                                                    | 10     | Load           | 88            |            | Rei Rei      | fen verfügbar         |                |        |
| ∢_                                                                                                    | 11     | Gesch          | T             |            | 🖌 🔤 Teil     | e-Nr.                 | ArtikelNr      |        |
| ∢_                                                                                                    | 12     | Schauchlos     | 1             |            | Rei          | fentyp                | Reifentun      |        |
| ∢_                                                                                                    | 13     | Reifenbezeichn | Testreifen    |            | Ger          | äuschemission (db)    | Formel hinte   | rlegen |
| $\checkmark$                                                                                                    | 14     | ArtikelNr      | HN001         |            | Ger          | äuschemission (klasse | ej             |        |
|                                                                                                    | 15     | Gruppe3        | 35,5          |            | Effi         | zienzklasse           | Rollwiderstand | -      |
| $\checkmark$                                                                                                    | 16     | EKPreis        | 110,00        | -          | KL           | -I (L<br>III          | K1             |        |
|                                                                                                    |        |                |               |            |              |                       |                |        |
| K     X     X     Datensatz 1 von 14     Zuordnung jöschen                                                                                                    |        |                |               |            |              |                       |                |        |
|                                                                                                    |        |                |               | <u>А</u> ь | brechen      | Zurück                |                |        |
|                                                                                                    | 1      | winkeneiren    | _             | _          | 001          |                       | oje            |        |

KSR EDV Ing. Büro GmbH Adenauerstr. 13/1

Handelsregister-Nr 10070

Ust. ID Nr: DE 812327085

89233 Neu-Ulm

Tel 0731-20555-0 Fax 0731-20555-450 E-Mail info@ksredv.de Internet www.ksredv.de

#### Seite 9 / 12

Geschäftsführer

Peter Ringhut Dipl. Ing. (FH)

Raiffeisenbank Bibertal eG Blz 720 691 26 | Kto 34 380 IBAN DE48 72069126 0000034380 BIC GENODEF1BBT

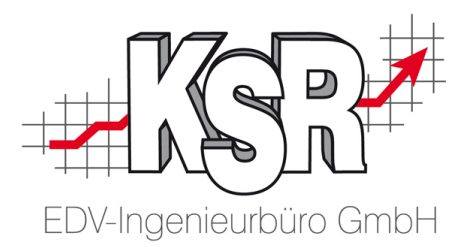

Das nachfolgende Beispiel zeigt, wie eine Formel aussehen kann, die Werte übersetzt.

| Modul1 * (macro) - Entwicklungsumgebung [Design]                                                                                                    | -     |                       |          |
|----------------------------------------------------------------------------------------------------|-------|-----------------------|----------|
| Datei Bearbeiten Ansicht Makro Debug Hilfe                                                                                                    |       |                       |          |
| 🖹 🖆 🛃 👹 🕨 🗉 🗉 🖑 🚸 🔶 🖼 💭 😭                                                                                                    |       |                       |          |
| Objekt: (Allgemein)                                                                                                    | •     | Proc: (Deklarationen) | <b>.</b> |
| Public m_Lieferant As String         Public m_Produkt As String         Public m_Reifentyp As String         Public m_Reifentyp As String         Public m_Reifentyp As String         Public m_Reifentyp As String         Public m_Breite As String         Public m_Buart As String         Public m_Load As String         Public m_Cosch As String         Public m_Cosch As String         Public m_Cosch As String         Public m_Cosch As String         Public m_Cosch As String         Public m_Cosch As String         Public m_Cosch As String         Public m_Cosch As String         Public m_Cosch As String         Public m_Cosch As String         Public m_Cosch As String         Public m_Cosch As String         Public m_Cosch As String         Public m_Preis1 As String         Public m_Preis3 As String         Public m_Preis3 As String         Public m_Rollwiderstand As String         Public m_Nasshaftung As String         Public m_LaermDB As String         Public m_LaermDB As String         Public m_Cosc Torr_Handler         Select Case m_Reifentyp         Case "Summer" "Som" |       |                       |          |
| ExecuteFormula = "SO"<br>Case Else<br>ExecuteFormula = "GA"<br>End Select                                                                                                    |       |                       |          |
| Exit_Code:<br>On Error GoTo 0<br>Exit Property<br>Error_Handler:<br>MsgBox "Es ist folgender Fehler aufgetreten:<br>Resume Exit_Code<br>End Property                                                                                                    | " + E | rr.Description        |          |
| <                                                                                                    |       |                       | ۲<br>۲   |

Schließen Sie das Fenster über das "x" und bestätigen Sie die Übernahme der Formel.

ACHTUNG: Die Ausführung von Formeln führt zu wesentlich längeren Verarbeitungszeiten beim Import.

KSR EDV Ing. Büro GmbH Adenauerstr. 13/1 89233 Neu-Ulm Handelsregister-Nr 10070 Ust. ID Nr: DE 812327085

Tel 0731-20555-0 Fax 0731-20555-450 E-Mail info@ksredv.de Internet www.ksredv.de

#### Seite 10 / 12

Geschäftsführer Peter Ringhut Dipl. Ing. (FH) Raiffeisenbank Bibertal eG Blz 720 691 26 | Kto 34 380 IBAN DE48 72069126 0000034380 BIC GENODEF1BBT

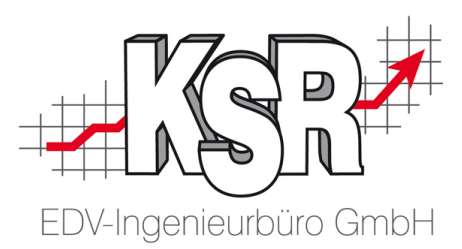

#### 6.3 Weitere Hinweise zum Import

| Reifendaten importieren      |                                                               |  |  |  |  |  |  |  |
|------------------------------|---------------------------------------------------------------|--|--|--|--|--|--|--|
| Allgemein SMTP-Einstellungen |                                                               |  |  |  |  |  |  |  |
| Reifentyp: Sommerreifen      |                                                               |  |  |  |  |  |  |  |
| Reifenformate:               | Reifenformate:                                                |  |  |  |  |  |  |  |
| ∏ Re                         | Reifentyp automatisch anlegen wenn nicht vorhanden            |  |  |  |  |  |  |  |
| 🔽 Reifen als Artikel anl     | egen                                                          |  |  |  |  |  |  |  |
| 📀 alle Reiferi               | alle Reifer     O nur Reifen mit nachfolgenden Eigenschaften: |  |  |  |  |  |  |  |
|                              | 🗖 verfügbar                                                   |  |  |  |  |  |  |  |
|                              | VK vorhanden                                                  |  |  |  |  |  |  |  |
| Prod.klasse:                 | Reifen                                                        |  |  |  |  |  |  |  |
| Preise aktualisieren:        | 🗖 EK-Preis 🔲 VK1-Preis                                        |  |  |  |  |  |  |  |
|                              | VK-Preis VK2-Preis                                            |  |  |  |  |  |  |  |
|                              | VK3-Preis                                                     |  |  |  |  |  |  |  |
| Testlauf                     | Importieren Abbrechen                                         |  |  |  |  |  |  |  |

**Reifentyp:** über eine Auswahlliste legen Sie fest, welcher Reifentyp verwendet wird, wenn im Importfile kein Reifentyp ermittelt werden kann.

**Reifenformate:** Sofern Angaben zu Dimensionen, der Traglast, usw. nicht als eigene Spalten im Importfile zur Verfügung stehen, gibt es die Möglichkeit, diese Daten aus einem zusammengefassten Textfeld zu ermitteln sofern dieses eine feste Logik aufweist. Der Aufbau dieser Logik kann in einer Formatdatei definiert werden. Details dazu finden Sie in der Knowledgebase (KNB).

**Testlauf**: mit dieser Funktion wird ein Import simuliert und das LOG dazu angezeigt. Diese Funktion ist in der Praxis immer wieder hilfreich, auch wenn Sie den echten Import nicht 100%ig simuliert, da die Simulation gegen die Daten durchgeführt wird, die sich aktuell in der Datenbank befinden.

Durch den Import werden neue und geänderte Daten in die Datenbank hochgeladen, so dass sich der reale Import von der Simulation unterscheiden kann. Unter Umständen können beim Import hochgeladene Datensätze durch nachfolgend importierte Datensätze verändert werden.

## **Hinweis:** Nach dem real erfolgten Import steht Ihnen erneut ein Log zur Verfügung, welches die durchgeführten Änderungen dokumentiert.

KSR EDV Ing. Büro GmbH Adenauerstr. 13/1 89233 Neu-Ulm Handelsregister-Nr 10070 Ust. ID Nr: DE 812327085

Tel 0731-20555-0 Fax 0731-20555-450 E-Mail info@ksredv.de Internet www.ksredv.de

#### Seite 11 / 12

Geschäftsführer Peter Ringhut Dipl. Ing. (FH) Raiffeisenbank Bibertal eG Blz 720 691 26 | Kto 34 380 IBAN DE48 72069126 0000034380 BIC GENODEF1BBT

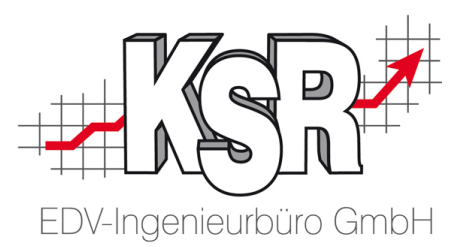

## Kontakt und Support

**KSR EDV-Ingenieurbüro GmbH** Adenauerstraße 13/1 D-89233 Neu-Ulm

Sie erreichen uns **telefonisch** unter **+49 (0) 731 / 20 555 - 0** 

Per Fax unter +49 (0) 731 / 20 555 - 450

#### Öffnungszeiten

Montag - Donnerstag08.00 bis 18.00 UhrFreitag08.00 bis 16.30 Uhr

Erstellen Sie eine Online Support Anfrage (OSA) osa.ksredv.de und wir rufen zurück

Direkt per **E-Mail** <u>info@ksredv.de</u> für alle anderen Fragen und Wünsche

## Schulungen bei KSR

Informieren Sie sich auf unserer Schulungs-Website über aktuelle KSR-Anwenderseminare in Ihrer Nähe oder über Schulungen vor Ort sowie Online-Schulungen.

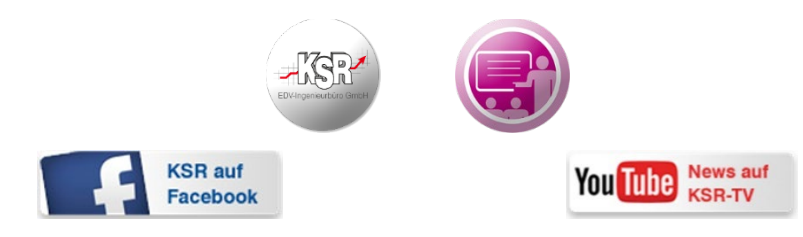

KSR EDV Ing. Büro GmbH Adenauerstr. 13/1 89233 Neu-Ulm Handelsregister-Nr 10070 Ust. ID Nr: DE 812327085

Tel 0731-20555-0 Fax 0731-20555-450 E-Mail info@ksredv.de Internet www.ksredv.de

#### Seite 12 / 12

Geschäftsführer

Peter Ringhut Dipl. Ing. (FH)

Raiffeisenbank Bibertal eG Blz 720 691 26 | Kto 34 380 IBAN DE48 72069126 0000034380 BIC GENODEF1BBT